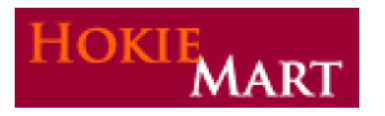

Upgrade 12.1

HokieMart upgrade 12.1 will become effective March 25, 2012. The following enhancements are included in this upgrade.

# **Document Search:**

Recently, a feature has been added to HokieMart providing users with the ability to search all documents **replacing the previous "history" tab**. The search feature will include Purchase Requisitions, Purchase Orders, Receipts or Invoices. There are two methods to search for documents in HokieMart.

 In the upper-right portion of the screen, a "Search for" box is available. From the drop-down listing, select Documents and enter the known number. By selecting Documents, ALL types of documents will be searched. When complete, click "Go".

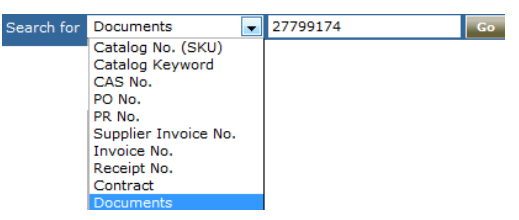

The matching document will be displayed. Also displayed will be the current status of the document in the workflow. The one displayed below is still pending.

| Results per page 20 👻 |               | Sor            | <b>t by:</b> Best match 👻 | ▼ Page 1                          |                |  |  |
|-----------------------|---------------|----------------|---------------------------|-----------------------------------|----------------|--|--|
| Document Number       | Document Type | Document Owner | Document Date/Time        | Supplier                          | Document Total |  |  |
| 27799174 🖎            | Requisitions  |                | 2/16/2012 9:54 AM         | Heavener Hardware Lumber & Rental | 43.24 USD      |  |  |

2) Select Document Search from the tab line located across the top of the page.

| home/shop | favorites | forms | carts | history | document search | settlement | more >> 💌 | AAA |
|-----------|-----------|-------|-------|---------|-----------------|------------|-----------|-----|

Once selected, a screen will display allowing for various selections to be made.

### Simple Search:

| Search | All Documents 🔹 | All Dates 🔹 | Go | advanced search |
|--------|-----------------|-------------|----|-----------------|
|        |                 |             |    |                 |

There are three fields which may be used in completing a search.

#### **Drop-down:**

There is a drop-down option available to select a particular type of document to search. Leaving set to all will display all types.

- All documents (this will include all combinations listed below)
- Requisitions
- Purchase Orders
- Invoices (only includes invoices where vendors electronically invoice)
- Receipt

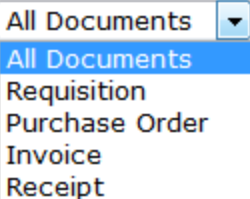

#### **Center:**

The center field allows users to enter specific information. By selecting a particular document type and entering unique information specific results will be returned.

| <b>C</b> |                |          |             | _  |                 |
|----------|----------------|----------|-------------|----|-----------------|
| Search   | Requisitions - | 26450109 | All Dates 🔹 | GO | advanced search |
|          |                |          |             |    |                 |

Information that may be entered, based on search selection:

- Requisition Number
- Requisition Name
- Purchase Order Number
- Invoice Number
- Supplier Invoice Number
- Contract Number
- Catalog Number
- Supplier Name

#### **Date Range:**

Users will also be able to identify a specific date range. There are several options to select from. Remember, results returned will be drastically affected by the date range selected.

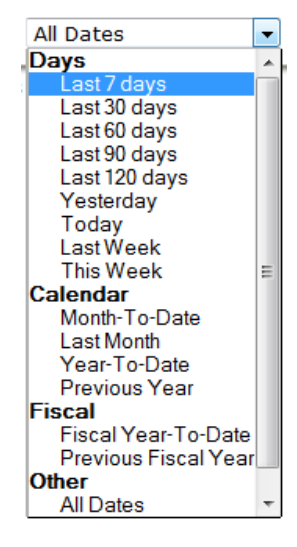

## **Advanced Search:**

The Advanced Search section provides the ability to conduct a more detailed search. Users may select any of the search available options from the drop-down list provided. Based on the selection, the fields available to search may be different.

|                                                                                                    | in 👻                                                                                |                                                                                                    |                                  | simple searc                                                  |
|----------------------------------------------------------------------------------------------------|-------------------------------------------------------------------------------------|----------------------------------------------------------------------------------------------------|----------------------------------|---------------------------------------------------------------|
|                                                                                                    |                                                                                     | Go                                                                                                    |                                  |                                                               |
| Requisition Identifica                                                                                                    | ation                                                                               |                                                                                                    |                                  |                                                               |
| Requisition Number(s                                                                                                    | )                                                                                   |                                                                                                    |                                  | ]                                                             |
| Requisition Name                                                                                                    |                                                                                     |                                                                                                    |                                  | 4                                                             |
| Requisition Informat                                                                                                    | ion                                                                                 |                                                                                                    |                                  |                                                               |
| Participant(s)                                                                                                    |                                                                                     |                                                                                                    |                                  | <b>م</b>                                                      |
| Prepared For                                                                                                    |                                                                                     |                                                                                                    |                                  | م                                                             |
| Prepared By                                                                                                    |                                                                                     |                                                                                                    |                                  | <b>م</b>                                                      |
| Approved By                                                                                                    |                                                                                     |                                                                                                    |                                  | م                                                             |
| Date                                                                                                    | Submit D                                                                            | ate 👻 All Dates                                                                                                    | •                                |                                                               |
| Total Amount                                                                                                    |                                                                                     | •                                                                                                    |                                  |                                                               |
| Supplier                                                                                                    |                                                                                     |                                                                                                    |                                  |                                                               |
| Department                                                                                                    |                                                                                     |                                                                                                    |                                  | م                                                             |
| tem/Product Inform                                                                                                    | lation                                                                              |                                                                                                    |                                  |                                                               |
| Product Description                                                                                                    | /                                                                                   |                                                                                                    |                                  |                                                               |
| Commodity Code                                                                                                    |                                                                                     |                                                                                                    |                                  | م                                                             |
| Form Name                                                                                                    |                                                                                     |                                                                                                    |                                  | ]                                                             |
| Form Type                                                                                                    |                                                                                     |                                                                                                    |                                  | م                                                             |
| Product Flags                                                                                                    |                                                                                     | trolled substance 🔲 🔁 Energy Sta                                                                                                    | r                                |                                                               |
|                                                                                                    | 🔲 🌢 Gre                                                                             | en 🗌 🔶 Hazardous                                                                                                    | ''<br>material                   |                                                               |
|                                                                                                    | 🗐 👵 Rad                                                                             | Minor Radioactive                                                                                                    | e                                |                                                               |
|                                                                                                    | 🔲 📫 Rec                                                                             | ycled 📃 🗟 Select Age                                                                                                    | nt                               |                                                               |
|                                                                                                    | Tox                                                                                 | n                                                                                                    |                                  |                                                               |
| Purchase Order Iden<br>Purchase Order Numb                                                                                                    | tification<br>per(s)                                                                |                                                                                                    |                                  | ]                                                             |
| Norkflow                                                                                                    |                                                                                     |                                                                                                    |                                  |                                                               |
| Current Workflow Ste                                                                                                    | :p                                                                                  |                                                                                                    |                                  | م                                                             |
| Norkflow Status                                                                                                    |                                                                                     |                                                                                                    |                                  | ] -                                                           |
|                                                                                                    |                                                                                     |                                                                                                    |                                  |                                                               |
| 🕅 Germalatad                                                                                                    | Deside a                                                                            |                                                                                                    |                                  |                                                               |
| Completed                                                                                                    | Pending Rejected                                                                    |                                                                                                    |                                  |                                                               |
| Completed<br>Partially Rejected<br>Withdrawn                                                                                                    | Pending Rejected                                                                    |                                                                                                    |                                  |                                                               |
| Completed Partially Rejected Withdrawn                                                                                                    | Pending Rejected                                                                    |                                                                                                    |                                  |                                                               |
| Completed Partially Rejected Withdrawn Status Flags                                                                                                    | Pending Rejected                                                                    | ndrawn Lines                                                                                                    |                                  |                                                               |
| Completed Completed Compl | Pending Rejected                                                                    | ndrawn Lines                                                                                                    |                                  |                                                               |
| Completed  Partially Rejected  Withdrawn  Withdrawn  With Rejected Line  Custom Fields  Account                                                                                                    | Pending<br>Rejected<br>S With With                                                  | ndrawn Lines                                                                                                    | Add anot                         | her Account                                                   |
| Completed Completed Compl | Pending<br>Rejected                                                                 | ndrawn Lines<br>Select from profile values<br>Select from all values                                                                                                    | Add anot                         | her Account                                                   |
| Completed Completed Partially Rejected Withdrawn Catus Flags With Rejected Line Custom Fields Account                                                                                                    | Pending<br>Rejected                                                                 | ndrawn Lines<br>Select from profile values<br>Select from all values                                                                                                    | Add anot                         | her Account                                                   |
| Completed  Partially Rejected Withdrawn  Cutour Fields Account  Fund                                                                                                    | Pending Rejected  S With With Is Exactly Is Exactly                                 | Select from profile values<br>Select from all values                                                                                                    | Add anot                         | her Account<br>her Fund                                       |
| Completed Completed Compl | Pending Rejected Is Exactly Is Exactly                                              | Select from profile values<br>Select from all values                                                                                                    | Add anot<br>Add anot             | her Account<br>her Fund                                       |
| Completed Completed Partially Rejected Withdrawn Custom Fields Account Fund OrgWF1                                                                                                    | Pending Rejected Is Exactly Is Exactly Is Exactly Is Exactly                        | Select from profile values<br>Select from all values<br>Select from all values                                                                                                    | Add anot<br>Add anot             | her Account<br>her Fund                                       |
| Completed Partially Rejected Withdrawn Custom Fields Account Fund OrgWF1                                                                                                    | Pending Rejected  Set With With Is Exactly Is Exactly Is Exactly                    | Select from profile values<br>Select from all values<br>Select from all values<br>Select from profile values<br>Select from profile values                                                         | Add anot<br>Add anot             | her Account<br>her Fund<br>her OrgWF1                         |
| Completed Completed Partially Rejected Withdrawn Catus Flags With Rejected Line Custom Fields Account Fund OrgWF1 Work Order Number                                                                                                    | Pending Rejected  Is Exactly Is Exactly Is Exactly Is Exactly Is Exactly Is Exactly | Select from profile values<br>Select from all values<br>Select from profile values<br>Select from all values<br>Select from all values                                                             | Add anot<br>Add anot             | her Account<br>her Fund<br>her OrgWF1                         |
| Completed Completed Partially Rejected Withdrawn Custom Fields Account Fund OrgWF1 Work Order Number                                                                                                    | Pending Rejected  Is Exactly Is Exactly Is Exactly Is Exactly Is Exactly            | Select from profile values<br>Select from all values<br>Select from all values<br>Select from profile values<br>Select from all values<br>Select from all values                                   | Add anot<br>Add anot<br>Add anot | her Account<br>her Fund<br>her OrgWF1<br>her Work Order Numbe |
| Completed  Partially Rejected Withdrawn Custom Fields Account Fund OrgWF1 Work Order Number                                                                                                    | Pending Rejected  Is Exactly Is Exactly Is Exactly Is Exactly Is Exactly            | Select from profile values<br>Select from all values<br>Select from profile values<br>Select from all values<br>Select from all values<br>Select from all values<br>Select from all values         | Add anot<br>Add anot<br>Add anot | her Account<br>her Fund<br>her OrgWF1<br>her Work Order Numbe |
| Completed  Partially Rejected  Withdrawn  Custom Fields  Account  Fund  OrgWF1  Work Order Number                                                                                                    | Pending Rejected  Is Exactly Is Exactly Is Exactly Is Exactly Is Exactly            | Select from profile values<br>Select from all values<br>Select from profile values<br>Select from all values<br>Select from all values<br>Select from profile values<br>Select from profile values | Add anot<br>Add anot<br>Add anot | her Account<br>her Fund<br>her OrgWF1<br>her Work Order Numbe |

There are several options that allow user to be specific in their search. Users may provide as much or as little information as necessary.

Under the Requisition Information section, users may select a Participant. This is a very general description. This allows the user to search if they are not sure what role (Prepared for, Prepared By, or Approved By) the individual has. Users may search by username, first name, last name, or their email address.

An added benefit to the advanced search is the Custom Field. This allows the users to search by the funding of a particular PR or PO. In order to view funding information..

A particular Workflow Status may be selected. If necessary, multiples may be selected.

Some fields provide a drop-down list to assist in searching.

Click "Go".

Results are then displayed.

| Results per page 20 | ) <b>v</b>                  | Sort by: Best match                            |                     |                       | 🕻 Page 1 of 1 📐 🛛 ?      |
|---------------------|-----------------------------|------------------------------------------------|---------------------|-----------------------|--------------------------|
| Requisition No.     | Supplier(s)                 | Requisition Name                               | Requisitioner       | Requisition Date/Time | <b>Requisition Total</b> |
| <b>√</b> 24688276 🔍 | Guy Brown Products          | 2011-09-16 buhrdorf Franklin Covey order       | Jacqueline Buhrdorf | 9/16/2011 11:12 AM    | 34.94 USD                |
| ✓ 18086313 <a>A</a> | Guy Brown Products          | 2010-09-09 buhrdorf Franklin Covey Refills     | Jacqueline Buhrdorf | 9/9/2010 2:52 PM      | 34.94 USD                |
| ✓ 16633171 <a>A</a> | CDW-G                       | 2010-06-11 buhrdorf CDW-G Order for Jay        | Jacqueline Buhrdorf | 6/11/2010 3:35 PM     | 69.15 USD                |
| ✓ 12302573          | OfficeMax Inc               | 2009-08-21 buhrdorf Office Max-Jay             | Jacqueline Buhrdorf | 8/21/2009 1:08 PM     | 15.47 USD                |
| ✓ 12238981          | OfficeMax Inc               | 2009-08-18 buhrdorf Franklin Covey -Office Max | Jacqueline Buhrdorf | 8/18/2009 11:58 AM    | 34.94 USD                |
| <b>√</b> 8094467 🗟  | Franklin Covey              | 2008-08-14 buhrdorf Franklin Covey             | Jacqueline Buhrdorf | 8/14/2008 2:58 PM     | 79.80 USD                |
| <b>√</b> 5880787 🗟  | OfficeMax Inc               | 2007-12-19 annad 01                            | Anna Leche          | 12/19/2007 8:24 AM    | 8.51 USD                 |
| <b>√</b> 5576861 🗟  | OfficeMax Inc               | 2007-11-08 annad 01                            | Anna Leche          | 11/8/2007 4:04 PM     | 20.04 USD                |
| <b>√ 5407228</b> 🕰  | OfficeMax Contract Inc      | 2007-10-19 annad 01                            | Anna Leche          | 10/19/2007 9:00 AM    | 21.59 USD                |
| 🗸 3207796 🗟         | New River Office Supply Inc | 2006-12-05 annad 01                            | Anna Leche          | 12/5/2006 1:33 PM     | 20.99 USD                |
| <b>√</b> 3159759 🗟  | Dell Marketing LP           | 2006-11-27 annad 01                            | Anna Leche          | 11/27/2006 12:51 PM   | 105.56 USD               |
| Results per page 20 | ) <del>•</del>              |                                                |                     |                       | 🛃 Page 1 of 1 📐          |
|                     |                             |                                                |                     |                       |                          |

By selecting on a specific requisition number, details for that requisition will be displayed.

#### **Added Navigation Features:**

While viewing a particular document, users may scroll through all results by selecting the arrows located at the top of the results page. By selecting the left or right arrow, users are able to scroll through all returned results.

Return to Search Results

1 of 3356 results 🕨

Requisition Number(s) 744687 •

Displayed in the upper right of the screen will be the particular requisition, by number, the user is currently viewing.

Also, an available option located in the upper right is, Return to Results. This will take the user back to the main results page.